### **1 WINPOS MEGASTORE**

In these instructions, we tell you how the change to the VAT tax rate that comes into force on 1 September 2024 is carried out in the Winpos Megastore program.

#### 2 ADD TAX CLASS

Open Backoffice and go to **Parameters – Tax classes.** Click the **New** icon and enter the correct information in the **Description** and **Per cent** fields. Make sure that the **Activated** check box is checked.

| W Tax class settings     |                    | × |
|--------------------------|--------------------|---|
| Profit center            | 4 Oy Winpos Ab 💌 🔎 |   |
| Tax classes              |                    |   |
| Tax class                | 1 24% 🖵 🔎 🛅 🍿      |   |
| Description              | 24 %               |   |
| Per cent                 | 24,00              |   |
| Bookkeeping account      |                    |   |
|                          | Activated          |   |
| <u>F</u> ast adjustments | Copy settings      |   |

| w Tax class settings - new ta | x class        | ×              |
|-------------------------------|----------------|----------------|
| Profit center                 | 4 Oy Winpos Ab | P              |
| Tax classes                   |                |                |
| Tax class                     | 9 25,5 % 💽 🔎   | ) 🛅 🏦 📗        |
| Description                   | 25,5 %         |                |
| Per cent                      | 25,50          |                |
| Bookkeeping account           |                | - 🔎            |
|                               | ✓ Activated    |                |
| East adjustments              | opy settings   | <u>C</u> ancel |

Note! If you have more than one profit center, select the **Copy settings** option and select the profit centers you want to copy the changes to. Then click **OK**.

# **3** CHANGE TAX CLASS FOR ARTICLES

You can now change the tax rate for all 24 % articles to 25,5 % at once. Select the 24 % tax class and press the **Fast adjustments** button. Select the 25,5 % tax class in the **Tax class** field and press **OK.** 

| W Tax class settings                                                                                                    |   |               |             |                 |               |                       |                                                                                                    | ×                                                                                                    |
|----------------------------------------------------------------------------------------------------|---|---------------|-------------|-----------------|---------------|-----------------------|----------------------------------------------------------------------------------------------------|----------------------------------------------------------------------------------------------------|
| Profit center                                                                                                    |   | 4             | Oy∨         | Vinpos Ab       |               | •                     | Þ                                                                                                    |                                                                                                    |
| - Tax classes                                                                                                    |   | -             |             |                 |               | _                     |                                                                                                    |                                                                                                    |
| Tax class                                                                                                    |   | 1             | 24 %        |                 | •             | [ 🔎                   | 1                                                                                                    | 1                                                                                                    |
| Description                                                                                                    |   | 24 %          |             |                 |               |                       |                                                                                                    |                                                                                                    |
| Per cent                                                                                                    |   | 2             | 24,00       |                 |               |                       |                                                                                                    |                                                                                                    |
| Bookkeeping account                                                                                                    |   |               |             |                 |               |                       | <b>-</b> <i>p</i>                                                                                            |                                                                                                    |
|                                                                                                    |   | Activ         | vated       |                 |               |                       |                                                                                                    |                                                                                                    |
|                                                                                                    |   |               |             |                 |               |                       |                                                                                                    |                                                                                                    |
| <u>F</u> ast adjustments                                                                                                    |   | Copy setting  | s           |                 | <u>о</u> к    |                       | Cancel                                                                                                    |                                                                                                    |
|                                                                                                    |   |               |             |                 |               |                       |                                                                                                    |                                                                                                    |
| W Fast adjustments                                                                                                    |   |               |             |                 |               |                       |                                                                                                    | ×                                                                                                    |
| Sales price %                                                                                                    |   | 0,00          | 🗖 🗖 Sales p | rice            |               | 0,00                  |                                                                                                    | •                                                                                                    |
| Purchase price %                                                                                                    |   | 0,00          | Purch.      | price excl. VAT |               | 0,00                  | 🗖 Roun                                                                                                    | ding                                                                                                    |
| Avg. Purch. Price %                                                                                                    |   | 0,00          |             | aron, Price,    |               | 0,00                  | Purch                                                                                                    | ase price with VAT                                                                                                    |
| C Season                                                                                                    |   |               | 🗌 Warnin    | g level         |               |                       |                                                                                                    |                                                                                                    |
| Waste %                                                                                                    |   |               | Maximu      | ım stock        |               |                       |                                                                                                    |                                                                                                    |
| Max discount %                                                                                                    |   |               | -           |                 | 40001         |                       |                                                                                                    |                                                                                                    |
|                                                                                                    |   |               | Last invent | toried          | 14. 6 .2024   | <b>_</b>              |                                                                                                    |                                                                                                    |
| Tax class                                                                                                    | 5 | 25,5%         | Last invent | T               | 14. 6 .2024   | <b>_</b>              | Disco                                                                                                    | unt block                                                                                                    |
| Tax class                                                                                                    | 5 | <b>25,5%</b>  | Last invent |                 | 14. 6 .2024   | <b>_</b>              | □ <u>Disco</u><br>□ <u>Bonu</u>                                                                              | unt block<br>s block                                                                                                    |
| Tax class                                                                                                    | 5 | 25,5%<br>24 % | Last invent |                 | 14. 6 .2024   | •                     | ☐ <u>Disco</u><br>☐ <u>Bonu</u><br>☐ <u>Camp</u>                                                             | <u>unt block</u><br>s block<br>aign block                                                                                                    |
| ✓ Tax class ✓ Tax class 2 ✓ Type ✓ Header 1                                                                                                    | 5 | 25,5%<br>24 % | Last invent |                 | 14. 6 .2024   | •                     | Disco     Disco     Disco     Camp     New                                                                   | <u>unt block</u><br><u>s block</u><br>laign block<br>price block                                                                                                    |
| ✓ Tax class<br>Tax class 2<br>Type<br>Header 1<br>Header 2                                                                                                    | 5 | 25,5%<br>24 % | Last invent |                 | 14. 6 .2024   | •                     |                                                                                                    | unt block<br>s block<br>aign block<br>price block<br>av remarks                                                                                                    |
| ✓ Tax class         ✓ Tax class 2         Type         Header 1         Header 2         Adverts row                                                                                                    | 5 | 25,5%         | Last invent | vied            | 14. 6 .2024   | Ţ                     |                                                                                                    | unt block<br>s block<br>laign block<br>price block<br>av remarks<br>: assortment                                                                                                    |
| <ul> <li>✓ Tax class</li> <li>✓ Tax class 2</li> <li>✓ Type</li> <li>→ Header 1</li> <li>→ Header 2</li> <li>→ Adverts row</li> <li>→ Bottle refund</li> </ul>                                                                                                    | 5 | 25,5%         | Last invent |                 | 14. 6 .2024   | Ţ                     | Disco     Donu     Camp     Camp     Displa     Displa     Displa     Displa     Displa     Displa           | unt block<br>s block<br>aign block<br>price block<br>ay remarks<br>: assortment<br>t sales allowed                                                                                                    |
| ✓ Tax class         ✓ Tax class 2         Type         Header 1         Header 2         Adverts row         Bottle refund         Scale article                                                                                                    |   | 25,5%         | Last invent |                 |               | Ţ                     |                                                                                                    | unt block<br>s block<br>aign block<br>price block<br>av remarks<br>assortment<br>t sales allowed<br>article                                                                                                    |
| ✓ Tax class         □ Tax class 2         □ Type         □ Header 1         □ Header 2         □ Adverts row         □ Bottle refund         □ Scale article         □ Label                                                                                                    |   | 25,5%         | Last invent |                 | ■ 14. 6 .2024 | ,p                    | Disco<br>Bonu<br>Camp<br>New<br>Displa<br>Basic<br>Direc<br>Scale                                            | unt block<br>s block<br>aign block<br>price block<br>av remarks<br>a assortment<br>t sales allowed<br>article<br>articles                                                                                                    |
| ✓ Tax class         ✓ Tax class 2         Type         Header 1         Header 2         Adverts row         Bottle refund         Scale article         Label         Advert                                                                                                    |   | 25,5%         | Last invent |                 | 114. 6 .2024  | ۲<br>۹                | Disco<br>Bonu<br>Camp<br>New<br>Displa<br>Basic<br>Direct<br>Scale                                           | unt block<br>s block<br>aign block<br>price block<br>ay remarks<br>assortment<br>t sales allowed<br>article<br>articles<br>s balance on receipt                                                                                                    |
| ✓ Tax class         ✓ Tax class 2         Type         Header 1         Header 2         Adverts row         Bottle refund         Scale article         Label         Advert         Position                                                                                                    |   | 25,5%         | Last invent |                 |               | ۲<br>هر<br>هر         | Disco<br>Bonu:<br>Camp<br>New<br>Displa<br>Basic<br>Direc<br>Scale<br>Web<br>Stock                           | unt block<br>s block<br>aign block<br>price block<br>ay remarks<br>a assortment<br>t sales allowed<br>article<br>articles<br>s balance on receipt<br>n Price list                                                                                    |
| Imax discount vs         Imax discount vs         Imax discount vs |   | 25,5%         |             |                 | 114. 6 .2024  | هر<br>هر<br>هر        | Disco<br>Bonu<br>Camp<br>New<br>Displa<br>Basic<br>Direc<br>Scale<br>Scale<br>Stock                          | unt block<br>s block<br>aign block<br>price block<br>ay remarks<br>assortment<br>t sales allowed<br>article<br>articles<br>s balance on receipt<br>n Price list<br>abel                                                                              |
| ✓ Tax class         ✓ Tax class 2         Type         Header 1         Header 2         Adverts row         Bottle refund         Scale article         Label         Advert         Position         Print in kitchen         Print on receipt                                                                                                    |   | 25,5%         |             |                 |               | ۲<br>۹<br>۹           | Disco<br>Bonu<br>Camp<br>New<br>Displa<br>Basic<br>Direc<br>Scale<br>Veb<br>Stock                            | unt block<br>s block<br>aign block<br>price block<br>ay remarks<br>assortment<br>t sales allowed<br>article<br>articles<br>s balance on receipt<br>n Price list<br>abel<br>calculation                                                               |
| ✓ Tax class         ✓ Tax class 2         Type         Header 1         Header 2         Adverts row         Bottle refund         Scale article         Label         Advert         Position         Print in kitchen         Print on receipt         Sales unit                                                                                                    |   | 25,5%         |             |                 |               | م<br>م<br>م           | Disco<br>Bonu<br>Camp<br>New<br>Displa<br>Basic<br>Direc<br>Scale<br>Scale<br>Stock                          | unt block<br>s block<br>aign block<br>price block<br>av remarks<br>: assortment<br>t sales allowed<br>: article<br>articles<br>: balance on receipt<br>n Price list<br>abel<br>calculation<br>: counter                                              |
| ✓ Tax class         ✓ Tax class 2         Type         Header 1         Header 2         Adverts row         Bottle refund         Scale article         Label         Advert         Position         Print in kitchen         Print on receipt         Sales unit         Comparison unit                                                                                                    |   | 25,5%         |             |                 |               | ۲<br>م<br>م<br>م      | Disco<br>Bonu<br>Camp<br>New<br>Displa<br>Basic<br>Direc<br>Scale<br>Scale<br>Stock                          | unt block<br>s block<br>aign block<br>price block<br>av remarks<br>assortment<br>t sales allowed<br>article<br>articles<br>t balance on receipt<br>n Price list<br>abel<br>calculation<br>counter<br>ay EAN codes<br>pa ticket                       |
| ✓ Tax class         ✓ Tax class 2         Type         Header 1         Header 2         Adverts row         Bottle refund         Scale article         Label         Advert         Position         Print in kitchen         Print on receipt         Sales unit         Comparison unit         Sales account 2                                                                                                    |   | 25,5%         |             |                 |               | ۔<br>م م<br>م         | Disco<br>Bonu<br>Camp<br>New<br>Displa<br>Basic<br>Direct<br>Scale<br>Scale<br>Stock                         | unt block s block aign block price block ay remarks assortment t sales allowed article article article s balance on receipt n Price list abel calculation calculation calculation calculation t counter ay EAN codes on ticket t print on receipt    |
| ✓ Tax class         ✓ Tax class 2         Type         Header 1         Header 2         Adverts row         Bottle refund         Scale article         Label         Advert         Position         Print in kitchen         Print on receipt         Sales unit         Comparison unit         Sales account 2                                                                                                    |   | 25,5%         |             |                 |               | م<br>م<br>م<br>م<br>م | Disco<br>Bonu<br>Camp<br>New<br>Displa<br>Basic<br>Direc<br>Scale<br>Veb<br>Stock<br>Print<br>Print<br>Print | unt block<br>s block<br>aign block<br>price block<br>ay remarks<br>assortment<br>t sales allowed<br>article<br>articles<br>t balance on receipt<br>n Price list<br>abel<br>calculation<br>counter<br>ay EAN codes<br>on ticket<br>t print on receipt |

Press **OK** one more time to close the Tax classes window. The tax class change is now done.

## 4 TAX INDEX

If you are using tax index instead of tax classes, create a new tax class as described above. Changes to tax index are made under **Parameters – Tax classes**, via the **Tax index-** button. You do not have this button in your program if you are not using tax index.

### 5 TEST

If you want to make sure that the changes were successful, you can perform a test sales transaction <u>on every POS terminal</u>. This is done in the Winpos REG cash register program.

Open the cash register program and select **Menu – Training mode.** Sell an article you made the VAT change for and check that the result is correct. When you are done, end the training mode by selecting **Menu – Training mode** again.

If the changes were not successfully transferred to the POS terminal, try updating the terminal via the green C-icon in the taskbar.

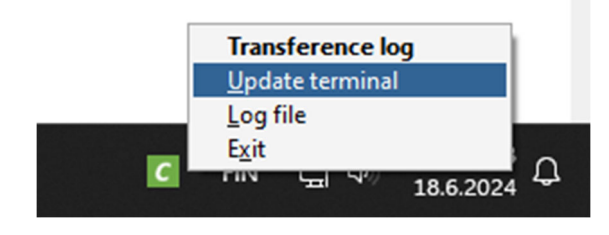

### 6 NOTE

If you do not make the changes in time, this cannot be corrected afterwards. The changes take effect from the moment they are carried out. In case of delay, you must inform your accountant about the incorrect sales transactions made due to the delay. The accountant makes any correction calculations. From Winpos' side, we are unable to deliver correct reports for such incorrect sales.